# Softpace

# SP-VPN 1700 Quick guide

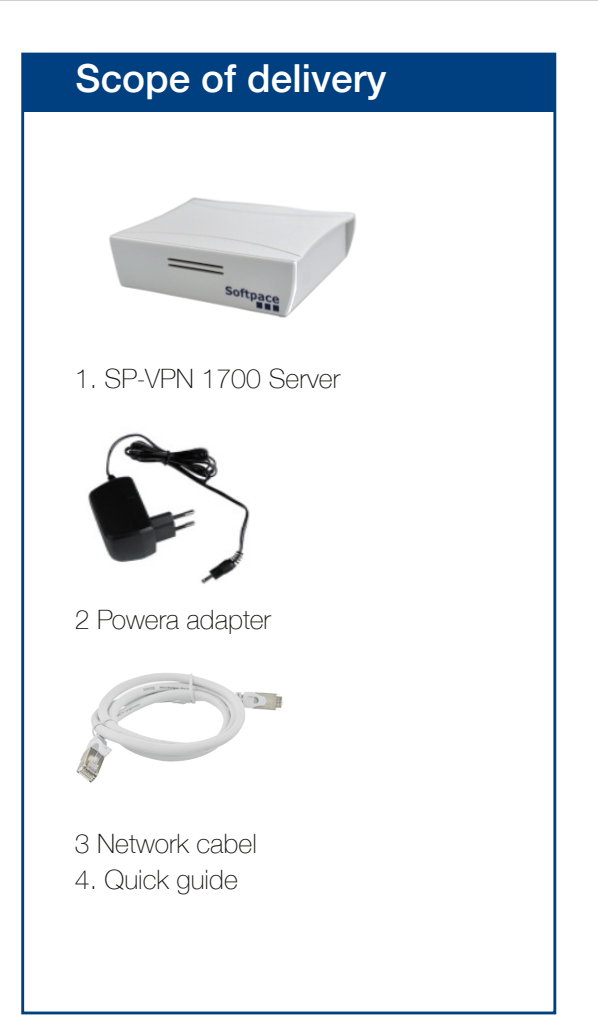

# SP-VPN 1700 Server

SP-VPN 1700/2FA is a VPN server with two-level authentication.SP-VPN 1700 is a VPN server with a simple authentication.

They are designed for small to medium networks and are very suitable for connecting home office workstations.

They support up to 100 VPN users.

Here you will get the most important information to get your SP-VPN 1700 Server up and running.

The SP-VPN 1700 servers have a user interface that you can open in an Internet browser.

From this user interface, you can download a PDF manual with descriptions of all the features and instructions of the SP-VPN 1700 server.

# Safety

- Operate the SP-VPN 1700 server in a dry and dust-free location and provide adequate ventilation.
- The SP-VPN 1700 server is intended for indoor use. Do not allow liquids to enter the interior.
- Only remove the Schuko adapter from the socket using electrically insulated tools.
- Do not open the SP-VPN 1700 server. Opening and/or improper repairs may put you in danger.
- Disconnect the SP-VPN 1700 server from power before cleaning. Use a dry cloth for cleaning.

# Connect SP-VPN 1700 server to network and start it up

Plug the network cable into the back of the SP-VPN 1700 server (1). Connect the SP-VPN 1700 server to your network using the other end of the network cable.

Connect the **power supply** to the SP-VPN 1700 server **(2)** and plug it into the power outlet.

The SP-VPN 1700 server starts.

# Connect computer with SP-VPN 1700 server

Immediately after starting the SP-VPN server, you can temporarily **connect via WLAN for 30 minutes** for configuration. To do this, proceed as follows:

### In Windows 10:

- 1.In the Windows taskbar, click Start and then Settings.
- 2. In the Settings menu, click Network and Internet and then WLAN.
- 3. In the list of available connections, click on the name CFG-SPVPN (SSID) and then on "Connect".
- 4. Enter the WLAN network key **#secure4vpn** in the "Enter network security key" input field and click "Next".
- **5.**Now the WLAN connection is established.

### Under MacOS:

- 1. Click on the WLAN icon in the Finder bar at the top of the screen.
- 2. Click on the name CFG-SPVPN (SSID) in the context menu.
- 3. Enter the WLAN network key #secure4vpn in the "Password" input field and click "Connect".
- 4. Now the WLAN connection is established and its field strength is indicated by the WLAN icon.

ATTENTION: The WLAN connection CFG-SPVPN is automatically switched off 30 minutes after the start of the SP-VPN server for security reasons.

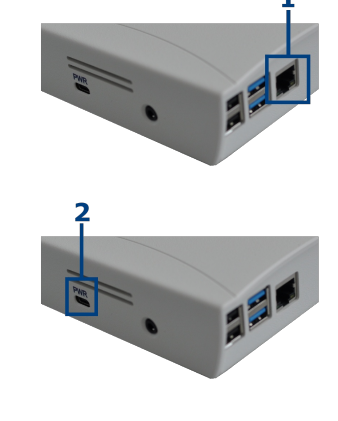

# Configure SP-VPN 1700 Server

To access the web application, you need a current Internet browser (Firefox, Chrome).

Enter the address http://10.30.0.1 in the address bar of the browser. (Make sure that the WLAN connection with CFG-SPVPN is active)..

Then press the Enter key. Accept the security warning if necessary.

The login window appears in the browser window.

Access to the web application is protected.

The user name is "**admin**" and the initial password in the delivery state is "**admin**".

After successful authentication, the status page of the SP-VPN 1700 server appears.

ATTENTION: We recommend changing the initial password to prevent unauthorized access. Instructions for changing the password are described in the manual.

In the section "Network" you can adjust your IP address, subnet mask and gateway in the **LAN settings**.

At VPN settings you enter your external IP address or your DynDns address, as well as an external port. Both must be released later at the router (e.g. at the Fritzbox) by port forwarding. Save the VPN settings.

Now the WLAN connection CFG-SPVPN can be terminated. The SP-VPN server can now be reached at the address specified in LAN settings.

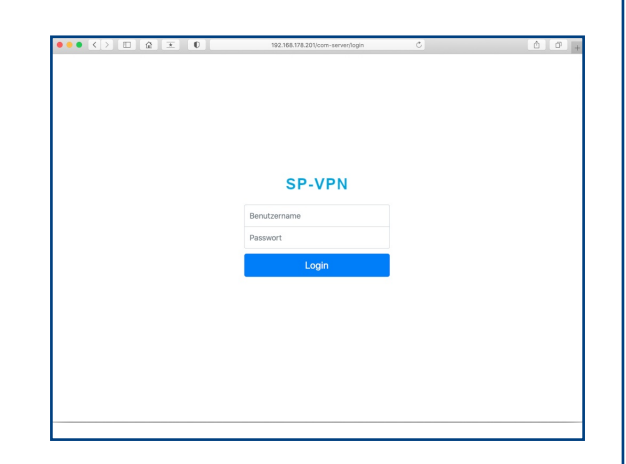

| ••• <>                                       | \$ <b>E</b> 0                                            | 192.168.178.201/com-server/ | C. | Ó Ø + |
|----------------------------------------------|----------------------------------------------------------|-----------------------------|----|-------|
| VPN Server                                   |                                                          | IP: 192.168.178.201         |    |       |
| 小 Status ⊕ VPN-Admin                         | Status                                                   |                             |    |       |
| <ul> <li>Netzwerk</li> <li>System</li> </ul> | SP-VPN 1700                                              |                             |    |       |
| d <sup>4</sup> Passwort ändern               | System                                                   |                             |    |       |
|                                              | Modell:                                                  | SP-VPN 1700                 |    |       |
| E benutzernandbuch                           | Variante:                                                | Basic 10                    |    |       |
|                                              | Benutzer:                                                | 10                          |    |       |
|                                              | Seriennummer:                                            | 100001                      |    |       |
|                                              | Softwareversion:                                         | 3.00                        |    |       |
|                                              | Info                                                     |                             |    |       |
|                                              | HDD gesamt:                                              | 14 GB                       |    |       |
|                                              | HDD verfügbar:                                           | 10 GB                       |    |       |
|                                              |                                                          |                             |    |       |
|                                              | Anzahl fehlgeschlagener Logins<br>seit dem letzten Login |                             |    |       |
|                                              | Letztes erfolgreiches Login am                           | 2020-04-01 17:30:03 UTC     |    |       |
|                                              |                                                          |                             |    |       |

| PN-Admin        |                               |                                          |                                       |  |
|-----------------|-------------------------------|------------------------------------------|---------------------------------------|--|
| letzwerk        | Achtung: Änderungen an den II | 2-Einstellungen können dazu führen, dass | der Server nicht mehr erreichbar ist. |  |
| asswort ändern  | Einstellungen                 |                                          |                                       |  |
| enutzerhandbuch | LAN Einstellungen             |                                          |                                       |  |
|                 | IP Adresse:                   |                                          |                                       |  |
|                 | 192.168.178.201               |                                          |                                       |  |
|                 | Subnetzmaske:                 |                                          |                                       |  |
|                 | 255.255.0.0                   |                                          |                                       |  |
|                 | Gateway:                      |                                          |                                       |  |
|                 | 192.168.178.1                 |                                          |                                       |  |
|                 |                               |                                          |                                       |  |
|                 | Speichern                     |                                          |                                       |  |
|                 | VPN Einstellungen             |                                          |                                       |  |
|                 | Externe IP Adresse/DynDns:    |                                          |                                       |  |
|                 | 0.0.0.0                       |                                          |                                       |  |
|                 | Externer Port: 1194 🔅         | Interner Port: 1194 🔅                    |                                       |  |
|                 | Speichern                     |                                          |                                       |  |
|                 |                               |                                          |                                       |  |

# **VPN** user configuration

### 1. VPN Admin Settings

Log in to the SP-VPN 1700 server. In the section "VPN-Admin" you will find the available VPN users. Click on "Edit" in the line of the user "user00".

| 'PN Server                   |              |           | IP: 192.168.178.201 |      | Logo |
|------------------------------|--------------|-----------|---------------------|------|------|
| r Status                     | VPN-Adı      | nin       |                     |      |      |
| Netzwerk                     | Konfiguratio | on:       |                     |      |      |
| C System                     | Benutzer     | Kommentar | Aktiv               | Edit |      |
| <sup>6</sup> Passwort ändern | user00       |           |                     | Edit |      |
| Benutzerhandbuch             | user01       |           | -                   | Edit |      |
|                              | user02       |           |                     | Edit |      |
|                              | user03       |           |                     | Edit |      |
|                              | user04       |           |                     | Edit |      |
|                              | user05       |           |                     | Edit |      |
|                              | user06       |           | -                   | Edit |      |
|                              | user07       |           |                     | Edit |      |
|                              | user08       |           |                     | Edit |      |
|                              | user09       |           |                     | Edit |      |

On the "Edit user00" page, activate "Activate VPN access". In the "New password" field you can enter a new password and in the "Comment" field you can enter a comment.

"Save" saves the settings and activates the VPN access for user user00.

### 2. download the configuration files

Save the files "**Openvpn file**", "Authenticator file "\*) and "QR Code "\*) by clicking on them. The "Openvpn file" is needed for the OpenVPN client or tunnel view, "**Authenticator file**" and "**QR Code**" for the two-step authenticator.

\*) Only SP-VPN Server/2FA

| Clicking "Back" | will take you back to the | VPN Admin pa | age where you can | continue configuring \ | VPN users. |
|-----------------|---------------------------|--------------|-------------------|------------------------|------------|

| VPN Server                                                      | IP: 192.168.178.201                                                                       |  |
|-----------------------------------------------------------------|-------------------------------------------------------------------------------------------|--|
| <ul> <li>√ Status</li> <li>⊙ VPN-Admin</li> </ul>               | Benutzer user00 bearbeiten                                                                |  |
| Netzwerk     System     of Passwort ändern     Benutzerhandbuch | Authentifizierung © VH: Zuang aktivien Nexes Fassent Zeige Persent Marbeiter 00 Speicherm |  |
|                                                                 | Downloads<br>Openypn Datei                                                                |  |
|                                                                 | Authenticator Datei                                                                       |  |
|                                                                 | QR Code                                                                                   |  |

## **VPN Client Software Installations**

### 1. Installation of the VPN client

The following open source client programs are recommended for establishing the VPN connection. (Administrator rights required)

### On Windows 10:

# 

Download the **OpenVPN** software. (https://openvpn.net/index.php/open-source/downloads.html) To start the installation, double-click the installation file and follow the requirements.

Import OpenVPN file: Start OpenVPN on your PC and import (by right-clicking on the icon) the file downloaded under "**Openvpn file**" (user00.ovpn).

Proceed accordingly for further VPN users.

### On macOS:

Tunnelblick free software for OpenVPN on macOS

Download the **Tunnelblick** software (https://tunnelblick.net/downloads.html). To start the installation, double-click the installation file and follow the requirements.

### Import of the OpenVPN file:

During the installation, in response to the question "Did you receive a configuration file?", select "**I have configurations files**" and then confirm with Ok.

Double-click the file downloaded under "**Openvpn file**" (user00.ovpn) and select "**Only for this user**" in the following dialog.

Proceed accordingly for other VPN users.

### 2. Installation of an OATH Authenticator (two-step authentication) (Not for SP-VPN 1700 Light Server).

Using Google Authenticator APP as an example.

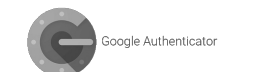

Ich hai

Alle Benutzer

nfiguration für alle Benutzer installieren

Abbrechen Nur für

For two-step authentication, we recommend using a mobile device. Google Authentificator is available for free for Android in the Google Play Store and for Apple in the App Store.

Install the Google Authenticator on your mobile device.

Launch the app.

🖳 🕼 🌈 🖞 🖓

Select "Scan QR Code" and scan the QR code in the file downloaded under "QR Code" (e.g. "user00.grcode.png").

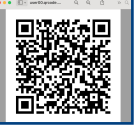

Alternatively, you can enter a setup key. As a key, take the first line from the file downloaded under "Authenticator File" (e.g. "user00.google\_authenticator.txt").

With "Add account" the account for the user is connected. Proceed accordingly for additional VPN users.

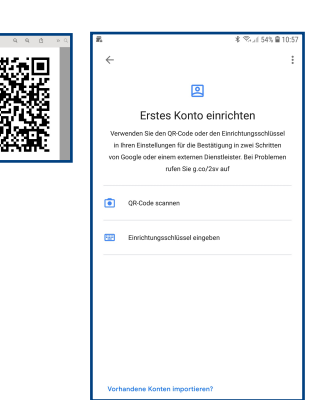

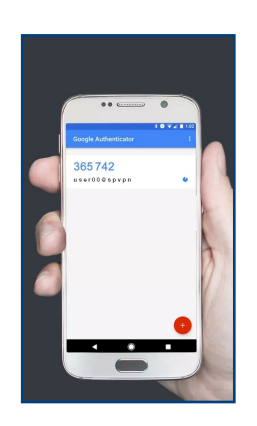

# Enable port forwarding

### Using the example of a FRITZ!Box 7350.

Log in to your Internet router and go to "Shares" in the "Internet" section. Go to "Add device for sharing".

| Entr7                                           | FRITZ!Box 7530                                                                                                    |                                                                                                    |                                                                                                    |                                 |                   |               |
|-------------------------------------------------|----------------------------------------------------------------------------------------------------|----------------------------------------------------------------------------------------------------|----------------------------------------------------------------------------------------------------|---------------------------------|-------------------|---------------|
| a start and                                     |                                                                                                    |                                                                                                    |                                                                                                    |                                 |                   |               |
| Obersicht     finternet                         | Portfreigaben FFSTZLISce Diereis<br>Alle mit der FISTZLBox verbundenen Genite s<br>andere Tellsehmer des Internets erreichbar | Dyn2115 VFN<br>sind vor unerwänschten Zugriffen aus dem Inte<br>sein. Durch Einrichtung von Portfreigaben könn | rnet geschützt. Einige Arwend<br>sen Sie solche Verbindungen e                                                                                                    | lungen, wie z.B. On<br>rlauben. | āne-Spiele, mīzse | n jedoch für  |
| Online-Monitor                                  | Genit / Name IP-Adresse                                                                                                    | Freigaben                                                                                                    | Port extern vergeben (Pv4                                                                                                    | Selästständige<br>Portfreigabe  |                   | *-            |
| Mobilhank                                       | sp-vpn-server                                                                                                    | 😝 SP-WN Server                                                                                                 | 1194                                                                                                    | 🗌 0 aktiv                       |                   | × ×           |
| Filter                                          |                                                                                                    |                                                                                                    |                                                                                                    |                                 |                   |               |
| Freigaben                                       |                                                                                                    |                                                                                                    |                                                                                                    |                                 |                   |               |
| MyFRIT21-Konto                                  |                                                                                                    |                                                                                                    |                                                                                                    | Gerät für Freigabe              | in Niszufügen     | Aktualisieren |
| DSL-Informationen                               | distances of a first share black works for a                                                                                  | and a local difficulty dealer dealer from the bi-                                                              | a state and a state of the state of the stat | and and had seen                |                   |               |
| <ul> <li>Telefonie</li> <li>Heimoetz</li> </ul> | Second of crossing secondary                                                                                                  | oneregater für alle Gelate dalaktivieren, die be                                                               | oner keine roronelgabe angen                                                                                                    | proent nation.                  |                   | Deaktivieren  |
| 🖓 WLAN                                          |                                                                                                    |                                                                                                    |                                                                                                    |                                 | Oberrehmen        | Abbrechen     |
| Smart Home                                      |                                                                                                    |                                                                                                    |                                                                                                    |                                 |                   |               |
| 🔍 Diagnose                                      |                                                                                                    |                                                                                                    |                                                                                                    |                                 |                   |               |
| System                                          |                                                                                                    |                                                                                                    |                                                                                                    |                                 |                   |               |
| 📫 Assistenten                                   |                                                                                                    |                                                                                                    |                                                                                                    |                                 |                   |               |

Select the SP-VPN server under "Device" or enter the IP address of the SP-VPN server.

Go to "New share"

FRITZIBox 753

In the "Create share" dialog, select "Port share" and specify "Other **application**" for Application.

Assign a name and select the protocol "UDP". For "Port to device", select 1194 to 1194. For "Port desired externally", enter the external port specified in SP-VPN Server.

Activate "Enable sharing" and close the dialog with "OK". Confirm the changes in "Release for device" with "OK".

Port forwarding is now enabled.

| MyFRITZ!-Freigabe               |                    |
|---------------------------------|--------------------|
| Formelgabe                      |                    |
| Anwendung                       | Andere Anwendung   |
| Bezeichnung                     | SP-VPN Server      |
| Protokoll                       | UDP                |
| Port an Gerät                   | 1194 bis Port 1194 |
| Port extern gewünscht<br>(IPv4) | 1194               |
| Freigabe aktivieren             |                    |
|                                 |                    |

# **Establish VPN connection**

The VPN client and an authenticator (SP-VPN 1700/2FA only) are required to establish the VPN connection.

### Under Windows 10:

Start OpenVPN and go (by right-clicking on the icon) to connect. Enter the username (e.g. "user00"), as password enter the password assigned under "VPN User Configuration".

### (SP-VPN 1700/2FA only)

Start the Microsoft Authentificator on your smartphone and append the **6 digit number sequence** for the VPN user (e.g. "user00") to the password (e.g. "secret\_passwort365742").

With "**Ok**" the connection is established. Proceed accordingly for further VPN users.

Info: The OATP password is valid for 30 seconds.

### On macOS:

Click on the tunnel vision icon in the menu and go to "user00" connect. Enter the user name (e.g. "user00"), as password enter the password assigned under "VPN User Configuration".

### (SP-VPN 1700/2FA only)

Start the Microsoft Authenticator on your smartphone and append the **6 digit number sequence** for the VPN user (e.g. "user00") to the password (e.g. "secret\_passwort365742").

With "**Ok**" the connection is established. Proceed accordingly for further VPN users.

Info: The OATP password is valid for 30 seconds.

| Water<br>The Sector<br>Sector<br>Sec |                                                                                                    |                                                                                                    |
|----------------------------------------------------------------------------------------------------|----------------------------------------------------------------------------------------------------|----------------------------------------------------------------------------------------------------|
| Amount<br>Maria (€ v ≤ 1 ki)<br>Maria (Sarahari Maria)<br>Sarahari Maria (Sarahari Maria)<br>Sarahari Mar                                                                                                    | Verbinden                                                                                                    |                                                                                                    |
| tana<br>gali Andrean di Andrean di                                                                                                    | Reconnect                                                                                                    | 1074110                                                                                                    |
| lig Montenio<br>Carles de Montenio<br>Des apostos<br>incomo:<br>Antenio de Carles de Carles de Car                                                                                                    | Status                                                                                                    |                                                                                                    |
| Groegeneration<br>Resemptions.<br>Resemptions.                                                                                                    | Log Information                                                                                                    | Googe Authenticator :                                                                                                    |
| Demonstrations<br>Demonstrations<br>Demonstrations                                                                                                    | Konfiguration anpassen<br>Gennelcharte Permitter Porten                                                                                                    |                                                                                                    |
|                                                                                                    | Data incontinue                                                                                                    | 365742                                                                                                    |
|                                                                                                    | Einstellungen                                                                                                    | user000spypp 4                                                                                                    |
|                                                                                                    | Beenden                                                                                                    | x6 9×                                                                                                    |
|                                                                                                    |                                                                                                    |                                                                                                    |
|                                                                                                    | ] OpenVPN Verbindung<br>Kitueller Status: Verbinden                                                                                                    | - 🗆 X                                                                                                    |
| Thu Nov 12 16 16:17 2020 OpenVPN 2.4.8 x86_64-w64-mingw32 (SSL (OpenSSL)] [LZO] [LZ4] [PKCS11] [AE<br>Thu Nov 12 16:16:17 2020 Windows version 6.2 (Windows 8 or greated 64bt<br>Thu Nov 12 16:16:17 2020 Ikensy version: 6.9 minSSL 1.1.0.1 05 sep 2019, LZO 2.10                                                                                                    | OpenVPN Verbindung<br>4tueler Status: Verbinden<br>The Nov 12 16:16:17 2020 OpenVPN 1<br>The Nov 12 16:16:17 2020 Windows v<br>The Nov 12 16:16:17 2020 Windows v                                                                                                    |                                                                                                    |
| Thu Nov 12 16 16 17 2020 OpenVPN 2.4 8 x86 54w64-mingw32 [SSL (OpenSSL)] [L20] [L24] [PKCS11] [AE<br>Thu Nov 12 16 16 17 2020 Windows version 6.2 (Windows 8 or greater) 64bit<br>Thu Nov 12 16 16 17 2020 Windows marking. OpenSSL 1.1.0. 10 Sep 2019, [20 2.10<br>Thu Nov 12 16 16 17 2020 Windows Windows (Parts SL 1.1.0. 10 Sep 2019, [20 2.10<br>Thu Nov 12 16 16 17 2020 Windows (Parts SL 1.1.0. 10 Sep 2019, [20 2.10<br>Thu Nov 12 16 16 17 2020 Windows (Parts SL 1.1.0. 10 Sep 2019, [20 2.10]<br>Thu Nov 12 16 16 17 2020 Windows (Parts SL 1.1.0. 10 Sep 2019, [20 2.10]<br>Thu Nov 12                                                                                                    | 1 OpenVPN Verbindung<br>Ketueller Status: Verbinden<br>Thu Nov 12 16:16:17 2020 OpenVPN 1<br>Thu Nov 12 16:16:17 2020 Michaever<br>Thu Nov 12 16:16:17 2020 Michaever<br>Thu Nov 12 16:16:17 2020 Michaever<br>Thu Nov 12 16:16:17 2020 Michaever<br>Thu Nov 12 16:16:17 2020 Michaever<br>Hu Nov 12 16:16:17 2020 Michaever<br>Hu Nu Nu Nu Nu Nu Nu Nu Nu Nu Nu Nu Nu Nu                                                                                                    | × 4.0.66 54-m64-mpg-22 (SS, C)=0-553, [],(20) [],(24) [PKC511] [JAE mon.062 (Windows & grander) Sele mo.06905, 21,10, 10,599, 2011, 202, 20 mo.060                                                                                                    |
| Thu New 12 16 16 17 2020 Open/VFN 2.4 8 x86 5440-4mg/w2 [255, Open/StJ] [L20] [L20] [L20] [PKC511] [AE<br>Thu New 12 16 16 17 2020 Wordow research 564<br>Thu New 12 16 16 17 2020 More write and 52 Wordow 36 and 54 and 54 and                                                                                                    | OpenVPN Verbindung<br>& welle: Satus: Verbinden<br>Thu Ikov 12 16 16 17 2020 OpenVPN J<br>Thu Ikov 12 16 16 17 2020 OpenVPN J<br>Thu Ikov 12 16 16 17 2020 M<br>Thu Ikov 12 16 16 17 2020 M<br>Thu Ikov 12 16 16 17 2020 M<br>Thu Ikov 12 16 16 17 2020 M<br>Thu Ikov 12 16 16 17 2020 M                                                                                                    | ×<br>4.1.8.6_4.0+0+0+0=0212551.(L20)8.2.4[PKC511][AE mcGene551.11.0.19.5002.10<br>reconstitution 11.0.19.5002.10<br>reconstitution 12.5340<br>reconstitution 12.5340<br>reco                                        |
| Thu Ner 12 16 16 17 2020 Qeer/NP 24 8 x86 54 +4 54 mmg/v2 [SSL QeerS24] [ZD ]][Z2 ]][PKCS11] [AE<br>Thu Ner 12 16 16 17 2020 Mmdow servers of 22 Mmdow 36 or general 544 4<br>Thu Ner 12 16 16 17 2020 Mmdow servers QE 2 Mmdow 36 or general 544 4<br>Thu Ner 12 16 16 17 2020 Mmg useron QeerSSL 11 0 15 98 2015 [ZD 2 20 0<br>Thu Ner 12 16 16 17 2020 Mmg useron QeerSSL 11 0 15 98 2015 [ZD 2 240<br>Thu Ner 12 16 16 17 2020 Mmg useron QeerSSL 11 0 15 98 2015 [ZD 2 240<br>Thu Ner 12 16 16 17 2020 Mmg useron QeerSSL 11 0 15 98 2015 [ZD 2 240<br>Thu Ner 12 16 16 17 2020 Mmg useron QeerSSL 11 0 15 98 2015 [ZD 2 240<br>Thu Ner 12 16 16 17 2020 Mmg useron QeerSSL 11 0 15 98 2015 [ZD 2 240<br>Thu Ner 12 16 16 17 2020 Mmg useron QeerSSL 11 0 15 98 2015 [ZD 2 240 2015 [ZD 2 240 2015 [ZD 2 2                                                                                                    | OpenVPN Verbindung<br>Wateller Status: Verbinden<br>Thu Nov 12 16:16:17 2020 OpenVPN 1<br>Thu Nov 12 16:16:17 2020 Michaev<br>Thu Nov 12 16:16:17 2020 Michaev<br>Thu Nov 12 16:16:17 2020 Michaev<br>Thu Nov 12 16:16:17 2020 Michaev<br>Thu Nov 12 16:16:17 2020 Michaev<br>Thu Nov 12 16:16:17 2020 Michaev<br>Thu Nov 12 16:16:17 2020 Michaev<br>Thu Nov 12 16:16:17 2020 Michaev<br>Thu Nov 12 16:16:17 2020 Michaev<br>Thu Nov 12 16:16:17 2020 Michaev<br>Michaev<br>Mi | × 44.546, 54-64-mg/v2 [55, Quen S51, [] LO2 [] 24([] PKC511] [JAE mson 6.2 Modess & arr general (346, 201 mson 6.2 Modess & 1.1 and 1.1 and 1.2 modess & 1.1 and 1.1 and 1.2 modess & 1.1 and 1.1 and 1.1                                                                                                    |
| The Very 12 of 16 17 2020 Cene/W12 A2 A8 5, 544-64 maya 22 S53, Cene551, L20 J2 A2 (PKC511), LEE<br>The Very 12 B (61 7 2000 Very Neuros 42 (Very Neuros 12 (Very Neuros 12 (Ve                                                                                                    | CopenVPN Verbindung<br>&Kasler Statu: Verbinden<br>The Nev 12 16 16 17 2020 OpenVPN<br>The Nev 12 16 16 17 2020 Microwert<br>The Nev 12 16 16 17 2020 Microwert<br>The Nev 12 16 16 17 2020 Microwert<br>The Nev 12 16 16 17 2020 Microwert<br>The Nev 12 16 16 17 2020 Microwert<br>The Nev 12 16 16 17 2020 Microwert<br>The Nev 12 16 16 17 2020 Microwert<br>The Nev 12 16 16 17 2020 Microwert<br>The Nev 12 16 16 17 2020 Microwert<br>The Nev 12 16 16 17 2020 Microwert                                                                                                    | 14.8.86_64emgev32 (SSL QuerSSL) (L20) (L24) (PKC511) (AE           mt QuerSSL (11.0139 are grander) (AE           mt QuerSSL (12.012) (AE           mt QuerSSL (12.012) (AE           <                                                                                                    |
| Thu Ven 12 fis 17 2020 Open/VP1 24 24 365 544-66-mpy2 (25 St, Den/SS1, L[20] (24) PPCS11]/4E<br>Thu Ven 12 fis 16 17 2020 Movem venine 5 C 4100 fis 0 26 39 40 50 50<br>Thu Ven 12 fis 17 2020 Movem venine 5 C 4100 fis 0 26 39 40 50 50<br>Thu Ven 12 fis 17 2020 Movem venine 5 C 410 fis 0 26 39 40 50 50<br>Thu Ven 12 fis 17 2020 Movem venine 5 C 410 fis 0 26 30 50 50<br>Thu Ven 12 fis 17 2020 Movem venine 5 C 410 fis 0 26 30 50<br>Thu Ven 12 fis 17 2020 Movem venine 5 C 410 fis 0 26 30 50<br>Thu Ven 12 fis 17 2020 Movem venine 5 C 410 fis 0 26 30 50<br>Thu Ven 12 fis 17 2020 Movem venine 5 C 410 fis 0 26 30 50<br>Thu Ven 12 fis 17 2020 Movem venine 5 C 410 fis 0 26 30 50<br>Thu Veni 12 fis 17 2020 Movem venine 5 C 410 fis 0 26 30 50<br>Thu Veni 12 fis 17 2020 Movem venine 5 C 410 fis 0 26 30 50<br>Thu Veni 12 fis 17 2020 Movem venine 5 C 410 fis 0 26 30 50<br>Thu Veni 12 fis 17 2020 Movem venine 5 C 410 fis 0 26 30 50<br>Thu Veni 12 fis 17 2020 Movem venine 5 C 410 fis 0 26 30 50<br>Thu Veni 12 fis 17 2020 Movem venine 5 C 410 fis 0 26 30 50<br>Thu Veni 12 fis 17 2020 Movem venine 5 C 410 fis 0 26 30 50<br>Thu Veni 12 fis 17 2020 Movem venine 5 C 410 fis 0 26 30 fis 0 26 30<br>Thu Veni 12 fis 17 2020 Movem venine 5 C 410 fis 0 26 30<br>Thu Veni 12 fis 17 2020 Movem venine 5 C 410 fis 0 26 30<br>Thu Veni 12 fis 17 2020 Movem venine 5 C 410 fis 0 26 30<br>Thu Veni 12 fis 17 2020 Movem venine 5 C 410 fis 0 26 30<br>Thu Veni 12 fis 17 2020 Movem venine 5 C 410 fis 0 26 30<br>Thu Veni 12 fis 17 2020 Movem venine 5 C 410 fis 0 26 30<br>Thu Veni 12 fis 17 2020 Movem venine 5 C 410 fis 0 26 30<br>Thu Veni 12 fis 17 2020 Movem venine 5 C 410 fis 0 26 30<br>Thu Veni 12 fis 17 2020 Movem venine 5 C 410 fis 0 26 30<br>Thu Veni 12 fis 17 2020 Movem venine 5 C 410 fis 0 26 30<br>Thu Veni 12 fis 17 2020 Movem venine 5 C 410 fis 0 26 30<br>Thu Veni 12 fis 17 2020 Movem venine 5 C 410 fis 0 26 30<br>Thu Veni 12 fis 17 2020 Movem venine 5 C 410 fis 0 26 30<br>Thu Veni 12 fis 17 200 Movem venine 5 C 410 fis 0 26 30<br>Thu Veni 12 fis 17 200 Movem venine 5 C 410 fis 0 26 30<br>Thu Veni 12 fis 17 20                                                                                                    | OpenVPN Verbindung<br>Vauler Status: Verbinden<br>Thu Nov 12 16 16 17 2020 OpenVPN 1<br>Thu Nov 12 16 16 17 2020 OpenVPN 1<br>Thu Nov 12 16 16 17 2020 Million 10<br>Thu Nov 12 16 16 17 2020 Million 10<br>Thu Nov 12 16 16 16 17 2020 Million 10<br>Thu Nov 12 16 16 17 2020 Million 10<br>Thu Nov 12 16 16 17 2020 Million 10<br>T                                                                                                    | 4 1/16 54-64-reg-02 (55, Chen-SCI [], CO [], Z4 []PC(511] [JE<br>men 6 2 (Woldson 8 or grader) (54<br>men 6 2 (Woldson 8 or grader) (54<br>men 6 2 (Woldson 8 or grader) (54<br>men 6 2 (Woldson 8 or grader) (54<br>men 6 2 (Woldson 8 or grader) (54<br>men 7 (Woldson 8 or grader) (54<br>men 7 (Woldson 8 or gradr) (54<br>men 7 (Woldson 8 or grader) (54<br>men 7 (Woldson 8 or gr |

Ok Abbr

Trennen Neu Verbinden

OpenVPN GUI 11.14.0.0/2.4.8

Minimiana

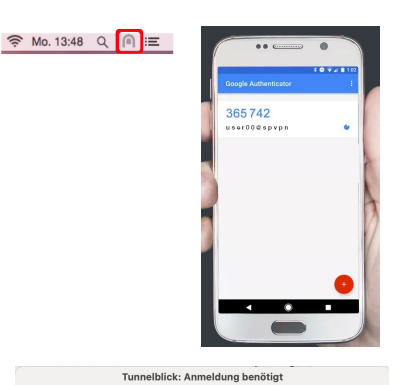

| Benutze | rname: | user00            |            |    |   |
|---------|--------|-------------------|------------|----|---|
|         | C      | 🛛 Im Schlüsselbur | nd sichern |    |   |
| Pas     | swort: |                   |            |    | ۲ |
|         |        | Im Schlüsselbur   | nd sichern |    |   |
|         |        |                   | Abbrechen  | Ok |   |
|         |        |                   |            |    |   |

# Disposal

Der SP-VPN 1700 Server darf gemäß europäischen Vorgaben nicht über den Hausmüll entsorgt werden. Bringen Sie sie nach der Verwendung zu den Sammelstellen der Kommune.

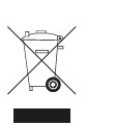

# Contact

www.softpace.net

# Softpace GmbH

Parkstrasse 27 / 82008 Unterhaching

# Legal

Legal information and license terms can be found in the user interface under Manual.

CE Declaration of Conformity

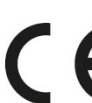

Hereby Softpace declares that the device **CCC** Hereby Sottpace declares that the is in compliance with the essential requirements and other relevant pr requirements and other relevant provisions of Directives 2014/53/EU, 2009/125/EC and 2011/65/EU.